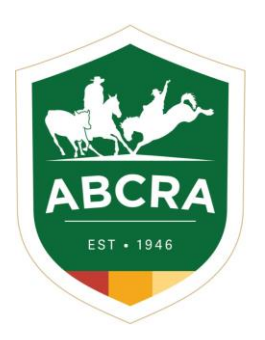

## ICOMPETE TIP SHEET

## **REGISTERTING AN EXISITING HORSE**

COMPETE

1. Login to your iCompete profile. https://abcra.icompete.net/Account/Login

**NOTE:** If you have not registered for iCompete <u>*CLICK HERE*</u> to create an account.

| COMPETE |                                                                                                    |                                                                                                    |
|---------|----------------------------------------------------------------------------------------------------|----------------------------------------------------------------------------------------------------|
|         | LOGIN TO ICOMPETE                                                                                                    | NEW TO ICOMPETE                                                                                                    |
|         | If you already have an iCompete Account, Login here to update your<br>defaats, newe your membership or enter events. | If you have not used licenpete before, in order to renew your ABCRA<br>Membership or become a New Member of AU2CHA you need to traity<br>and an another than a constraint and a constraint and a constraint<br>Create your Compete Account Nor<br>Citck here to view registration walk through. |
|         | LOON                                                                                                    | R and a st                                                                                                    |
|         | Forgil your pastword?                                                                                                |                                                                                                    |

2. Once logged into your iCompete profile select the "My Animals" icon under member options.

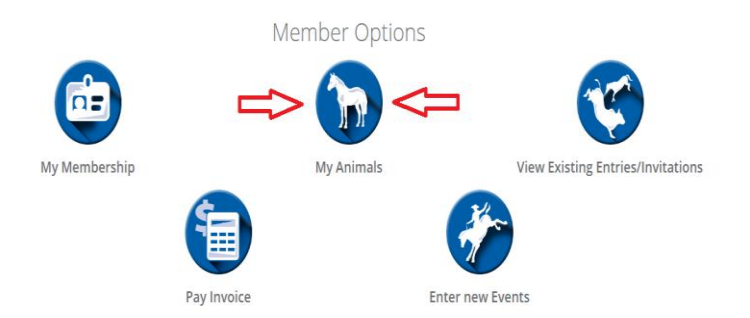

3. A list of your horses will be displayed.

A non-registered horses will be flagged with a yellow triangle icon to the left of their name – example below.

A **registered horse** will be flagged with a green tick icon to the left of their name.

To upgrade a non-registered horse to a **REGISTERED HORSE** select the **green** plus icon on the right hand side.

| COMPETE           |                          |         |               |                   | ABCRA           |
|-------------------|--------------------------|---------|---------------|-------------------|-----------------|
|                   |                          |         |               | + Register New Co | mpetition Horse |
| Show 10 v entries |                          |         |               | Search:           |                 |
| Registration No   | <ul> <li>Name</li> </ul> | ♦ Sex   | Date Of Birth | \$                | ÷               |
| A ?12214          | MOES BENEDICTION         | Mare    |               |                   |                 |
| A ?12218          | SMARTY                   | Gelding |               |                   | •               |
| A ?1386           | JANIE                    | Mare    |               |                   | • 🕜             |

4. Complete or update the horses registration details in the fields – example below.

| Campetition Horse EALDY                                                                                                    | Competition Horse                                          | Name                               |                                    | Competition N    | ame       |              |       |
|----------------------------------------------------------------------------------------------------|------------------------------------------------------------|------------------------------------|------------------------------------|------------------|-----------|--------------|-------|
| Breder Current Owner   ANEEKA RONCH INDEXA RONCH   Sre Dare     Sor Dare     Sor One     Sor Output 1900     Sor Output 1900     Colour Height     Breed Microchip     Colour Height     Select file Select file     ADHA Ident Document Upload     Select file Select file     O None Select file     O None Select file     O Readowney Select file     Select file Select file     Select file Select file <th>Sourcester that as</th> <th>BALDY</th> <th></th> <th></th> <th></th> <th></th> <th></th>                                                                                                    | Sourcester that as                                         | BALDY                              |                                    |                  |           |              |       |
| AVEEKA RDNCHI AVEEKA RDNCHIA AVEEKA RDNCHIA AVEEKA RDNCHIA AVE | Browler                                                    |                                    | Current Owner                      |                  |           |              |       |
| Sive Date Of Birth Rego Date   Save Date Of Birth     Mare     Oluminal Fight     Bireed     Microchip     Colour     Height     Bireed     Microchip     Colour     Height     Bireed     Microchip     Colour     Height     Bireed     Microchip     Colour     Height     Bireed     Microchip     Bireed     Bireed     Bireed     Bireed     Bireed     Bireed     Bireed     Bireed     Bireed     Bireed     Bireed     Bireed     Bireed     Bireed     Bireed     Bireed     Bireed     Bireed     Bireed     Bireed     Bireed           Bireed                                                                                                    | ANEEKA RONCHI                                              | -                                  | ANEEKA RONCHI                      |                  |           |              |       |
| Sex Date Of Birch     Mare     Olinitian     Red     Microchip     Colour     Height     Breed     Microchip     Colour     Height     Breed     Microchip     Colour     Height     Breed     Microchip     Colour     Height     Breed     Microchip     Colour     Height     Breed     Microchip     Colour     Height     Breed     Microchip     Colour     Height     Breed   Microchip   Select file   Brewee   Brewee   Brewee   Brewee   Brewee   Brewee   Brewee   Brewee   Brewee   Select file   Brewee   Select file   Brewee   Brewee   Brewee   Brewee   Brewee   Brewee   Brewee   Brewee   Brewee   Brewee   Brewee   Brewee   Brewee   Brewee   Brewee <td>çira</td> <td></td> <td>Dam</td> <td></td> <td></td> <td></td> <td></td>                                                                                                    | çira                                                       |                                    | Dam                                |                  |           |              |       |
| is: Date Of Birth   Mare 01/01/1900     islour Height     Breed Microchip     Occurrent Upload     Select file     Browse     Ahris Ident     Document Upload     Select file     Browse     O Novice     O Novice     O Novice     O Agen     Animal Pictures     Select file     Select file     Select file     Proves     O Apen     Select file     Select file <td>ar c</td> <td>-</td> <td>ban</td> <td></td> <td></td> <td></td> <td></td>                                                                                                    | ar c                                                       | -                                  | ban                                |                  |           |              |       |
| Mare O 1/01/1900     Idea O 1/01/1900     Idea O 1/01/1900     Idea Microchip     Idea Microchip     Idea Idea     Idea Idea </td <td>ev.</td> <td>Date Of Birth</td> <td></td> <td>Rep Date</td> <td></td> <td></td> <td></td>                                                                                                    | ev.                                                        | Date Of Birth                      |                                    | Rep Date         |           |              |       |
| Colour Height Breed Microchip   AqHA Ident Document Upload ASHS Ident Document Upload  Select file Select file Select fi                                                                                                    | Mare 🗸                                                     | 01/01/1900                         | iii                                |                  |           |              |       |
| Colour Height Breed Microchip   AQHA Ident Document Upload ASHS Ident Document Upload   Select file Select file Select file Select file                                                                                                    |                                                            |                                    |                                    |                  |           |              |       |
| AQHA Ident Document Upload   Select file   Select file   Select file   Select file     ASHS Ident   Document Upload   Select file     Select file     ASHS Ident   Document Upload   Select file     Select file     Ashs Ident   Document Upload     Select file     Select file     Select                                                                                                    | Zolour Height                                              |                                    | Breed                              |                  | Microchip |              |       |
| AgHA Ident     Document Upload     ASHS Ident     Document Upload       Select file     Select file     Select file     Select file                                                                                                    | •                                                          |                                    |                                    | ¥                |           |              |       |
| Compdraft Status   None   None   Maiden   Maiden   Maiden   Maiden   Novice   Image: Status   O Novice Barrel   Image: Status   O Novice   Image: Status   O Novice   Image: Status   Image: Status                                                                                                    | AQHA Ident Document Upload                                 | <b>F B</b>                         | ASHS Ident                         | Document Uple    | oad       |              |       |
| Campdraft Status     Rodes Status          • None         • None           • Nane         • None           • Maiden         • O Novice Barrel           • Novice         • O Novice Barrel           • Novice         • O Pen Barrel           • O Ropen         • O Pen Barrel           • O Open         • O Pen Barrel           • O Open         • O Pen Barrel           • O Open         • O Pen           • Markings         • O Pen           • Animal Pictures         • Norse           • Nease         • Near Side           Select file         • Select file           • Select file         • Select file                                                                                                    | Select me                                                  | Browse                             |                                    | Select file      |           | 2 <b>7</b> 8 | rowse |
| None     O None     Out     O None     Out     O None     Out     O None     Out     Out        | Campdraft Status                                           |                                    | Rodeo Status                       |                  |           |              |       |
| O Maiden   O Novice   Barrel   O Novice   Barrel   Copen   Barrel   Copen   Barrel   Barrel   Copen   Barrel   Copen   Barrel   Copen   Barrel   Copen   Barrel   Copen   Barrel   Copen   Barrel   Copen   Barrel   Barrel   Barrel   Barrel   Barrel   Barrel   Barrel   Barrel   Barrel   Barrel   Barrel   Barrel   Barrel   Barrel   Barrel   Barrel   Barrel   Barr                                                                                                    | None                                                       |                                    | O None                             |                  |           |              |       |
| O Novice    O Deen Barrel                                                                                                    | O Malden                                                   |                                    | O Novice Barrel                    |                  |           | iii          |       |
| O Novice iii     O Open     O Open     O Open     O Open     O Open     O Open     O Open     O Open     O Open     O Open     O Open     O Open     O Open     O Open Barrel     24/06/2020     III     O Open Barrel     24/06/2020     III     O Open Barrel     24/06/2020     III     O Open Barrel     24/06/2020     IIII     O Open Barrel     24/06/2020     IIII     O Open Barrel     24/06/2020     IIIIIIIIIIIIIIIIIIIIIIIIIIIIIIIIIIII                                                                                                    |                                                            |                                    |                                    |                  |           |              |       |
| O Open       iii         Warkings         Animal Pictures         Rease upload the following photos with all Brands and Markings visible. If unbranded please ensure all markings are noted in the Markings area above.         Front of Horse       Near Side         Select file       Select file         Select file       Off Side         Select file       Select file                                                                                                    | O Novice                                                   |                                    | Open Barrel                        | 24/06/2020       |           | iii          |       |
| Aarkings Aarkings Aarkings Aarkings Aarkings Aarkings Aarkings Aarkings Aarkings Aarkings Aarkings Aarkings of Biowse at the following photos with all Brands and Markings visible. If unbranded please ensure all markings are noted in the Markings area above. From of Horse Select file Select file                                                                                                    | 2.7                                                        |                                    |                                    |                  |           |              |       |
| Aarkings         Animal Pictures         lease upload the following photos with all Brands and Markings visible. If unbranded please ensure all markings are noted in the Markings area above.         ront of Horse       Near Side         Select file       Select file         Select file       Off Side         Select file       Select file         Select file       Select file                                                                                                    | O apen                                                     |                                    |                                    |                  |           |              |       |
| Animal Pictures Please upload the following photos with all Brands and Markings visible. If unbranded please ensure all markings are noted in the Markings area above. Front of Horse Select file Select file Select file Select file Select file Select file Select file Select file Select file Select file Select file Select file Select file                                                                                                    | Markines                                                   |                                    |                                    |                  |           |              |       |
| Animal Pictures Please upload the following photos with all Brands and Markings visible. If unbranded please ensure all markings are noted in the Markings area above. Front of Horse Select file Select file Select file Select file Select file Select file Select file Select file Select file Select file Select file Select file Select file                                                                                                    |                                                            |                                    |                                    |                  |           |              |       |
| Animal Pictures Verse upload the following photos with all Brands and Markings visible. If unbranded please ensure all markings are noted in the Markings area above. Verse Verse Select file Select file Select file Select file Select file Select file Select file Select file Select file Select file Select file Select file Select file Select file Select file Select file Select file                                                                                                    |                                                            |                                    |                                    |                  |           |              |       |
| Rease upload the following photos with all Brands and Markings visible. If unbranded please ensure all markings are noted in the Markings area above.       Front of Horse     Near Side       Select file     Select file       Select file     Off Side       Select file     Select file                                                                                                    | Animal Pictures                                            |                                    |                                    |                  |           |              |       |
| Front of Horse     Near Side       Select file     Select file       Rear of Horse     Off Side       Select file     Select file                                                                                                    | Please upload the following photos with all Brands and Mar | kings visible. If unbranded please | ensure all markings are noted in t | he Markings area | above.    |              |       |
| Select file     Select file     Select file     Select file       Select file     Select file     Select file                                                                                                    | Front of Horse                                             |                                    | Near Side                          |                  |           | _            |       |
| Itear of Horse     Off Side       Select file     Select file                                                                                                    |                                                            | 🕞 Browse                           | Select file                        |                  |           | Б В          | rowse |
| Select file Select file Select file                                                                                                    | Select file                                                |                                    |                                    |                  |           |              |       |
|                                                                                                    | Select file                                                |                                    | Off Side                           |                  |           |              |       |
|                                                                                                    | Select file Rear of Horse Select file                      | 🕞 Browse                           | Off Side<br>Select file            |                  |           | Б В          | rowse |

5. Click on the green button PAY NOW and follow the prompts to complete your payment & registration.

| Markings                                                    |                                    |                                                        |          |
|-------------------------------------------------------------|------------------------------------|--------------------------------------------------------|----------|
| Animal Pictures                                             |                                    |                                                        |          |
| Please upload the following photos with all Brands and Marl | kings visible. If unbranded please | ensure all markings are noted in the Markings area abo | ove.     |
| Front of Horse                                              |                                    | Near Side                                              |          |
| Select file                                                 | 🗁 Browse                           | Select file                                            | 🗁 Browse |
| Rear of Horse                                               |                                    | Off Side                                               |          |
| Select file                                                 | 🗁 Browse                           | Select file                                            | 🗁 Browse |
|                                                             |                                    | Amount Due: \$24.15                                    | Pay Now  |

6. A copy of your *invoice and ABCRA Horse Registration certificate will be emailed* to your nominated email address.

**NOTE:** If you do not receive your invoice or certificate please check your junk/spam email folders or contact Head Office.

*If you have any questions regarding a horse's registration or using iCompete please contact our Head Office Staff for assistance.* 

Phone 02 6767 9200 or email general@abcra.com.au